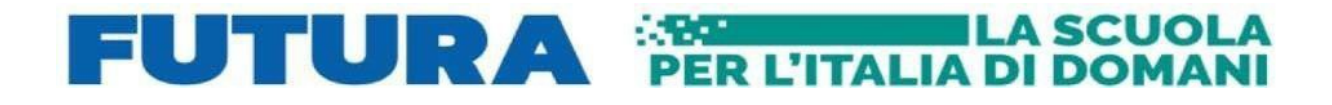

Finanziato dall'Unione europea NextGenerationEU

FUTURA

Italiadomani PIANO NAZIONALE DI RIPRESA E RESILIENZA

## Come iscriversi ai corsi di Scuola Futura (PNRR)

Questa guida è valida per l'iscrizione ad un qualsiasi corso proposto dalle scuole polo nell'ambito del PNRR su tutto il territorio nazionale

## **ACCESSO** a ScuolaFutura:

Aprire il link https://scuolafutura.pubblica.istruzione.it/
 Vi verrà visualizzata l'immagine sottostante

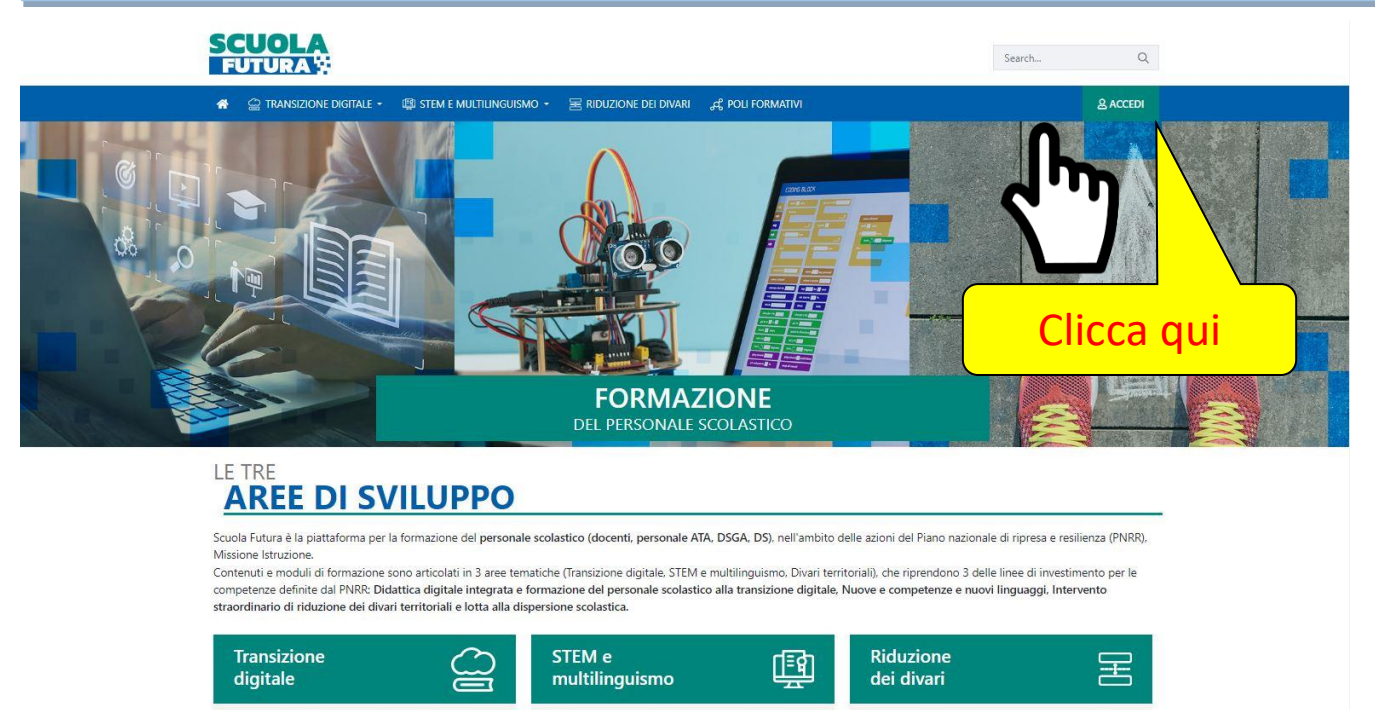

Sezione dedicata alla formazione del personale scolastico in servizio sulla didattica digitale integrata e sulla trasformazione digitale dell'organizzazione scolastica. Sezione dedicata alla formazione del personale scolastico per promuovere lo studio delle discipline scientifiche. Ia diatticia secondo l'approccio STEM. la conoscenza delle lingue, come previsto dalla linea di investimento del PNRR su Nuove competenze e nuovi linguaggi. Sezione dedicata al programma di formazione mirato ad accompagnare la funzione docente per la riduzione dei divari tentrionali negli apprendimenti e per la prevenzione della dispersione scolastica. come previsto dall'analoga linea di investimento del PNRR.

2. Cliccare quindi sulla scritta Accedi nel riquadro

## verde in alto a sinistra

Vengono chieste le credenziali dell'utente (credenziali SIDI o SPID)

Si aprirà la pagina dell'immagine sottostante

| SCUOLA<br>FUTURA                                                                                      | Nome corsista          |
|----------------------------------------------------------------------------------------------------|------------------------|
| SCELTA PROFILO<br>Uterte corsista - Dudoricopero<br>SELEZIONA<br>Selezionare la voce utente corsista" | Compare il nome utente |

 usando il menù a tendina selezionare la voce utente corsista nella Finestra "scelta profilo" (è possibile che compaia direttamente utente corsista) si entrerà nella pagina visualizzata nell'immagine sottostante

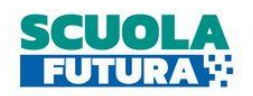

| © CRUSCOTTO                                                                                                    | I MIEI PERCORSI                                                                                                    | I TUTTI I PERCORSI | ③ INFORMAZIONI UTILI |
|----------------------------------------------------------------------------------------------------|----------------------------------------------------------------------------------------------------|--------------------|----------------------|
| <u>Cruscotto</u> > Didat                                                                                                    | tica digitale                                                                                                    | دراس               | Clicca qui           |
| TRAI                                                                                                    | NSIZIONE<br>FALE                                                                                                    | ORE COMPL          | ЕТАТЕ                |
| È il program<br>sulla transiz<br>integrata e<br>digitale del<br>scolastica, i<br>personale s<br>e coerente<br>riferimento<br><b>DigCompE</b> | nma di formazione<br>zione digitale<br>sulla trasformazione<br>l'organizzazione<br>rivolto a tutto il<br>scolastico in servizio<br>con il quadro di<br>europeo<br>du. | PERCORSI C         | OMPLETATI            |

 a questo punto si entra dal menù in *Tutti i percorsi"* e si apre questa finestra

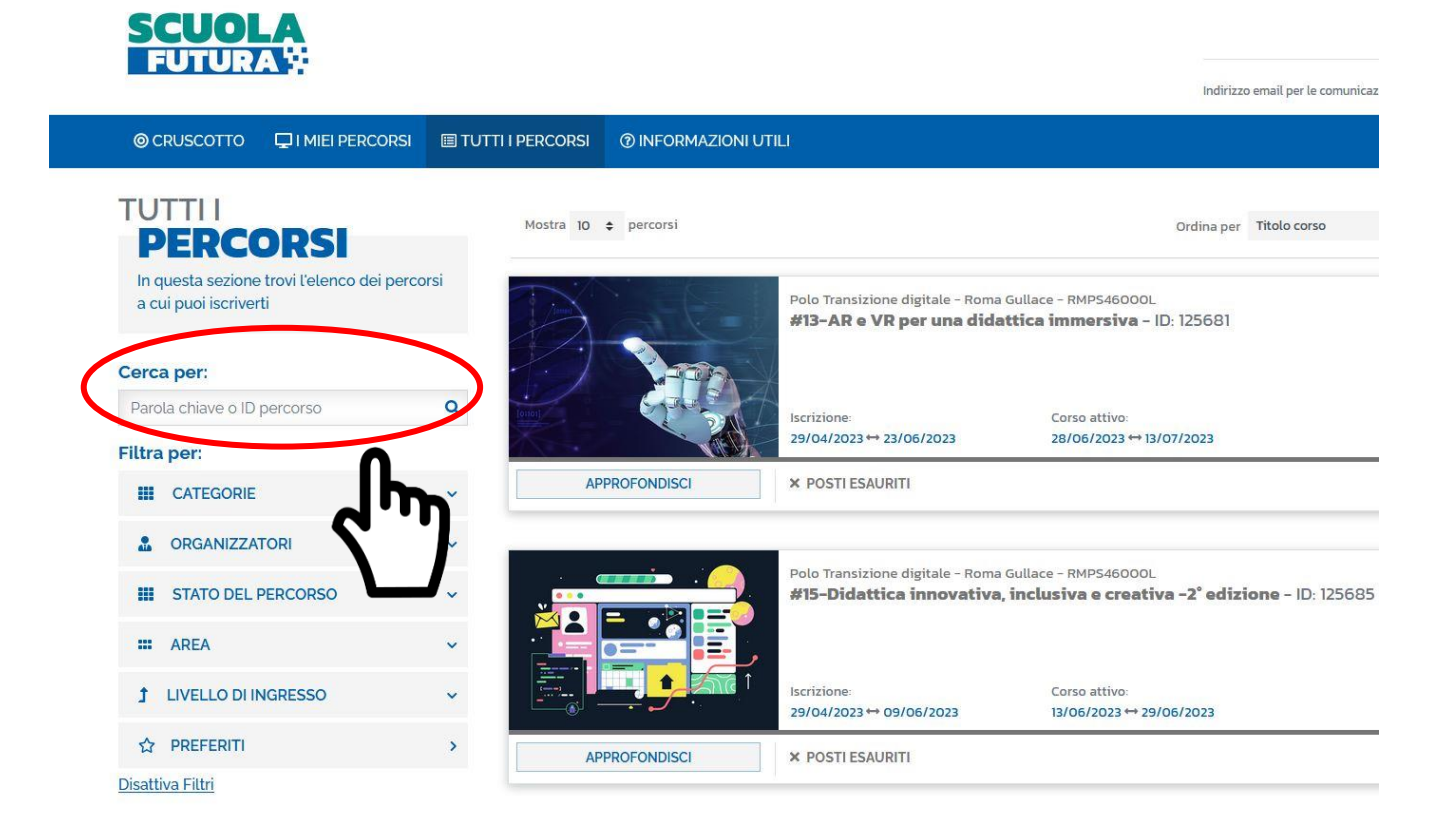

5. nel box bianco *Cerca per* a sinistra si inserisce il numero del corso a cui si intende iscriversi e si invia
6. si apre la finestra della figura successiva

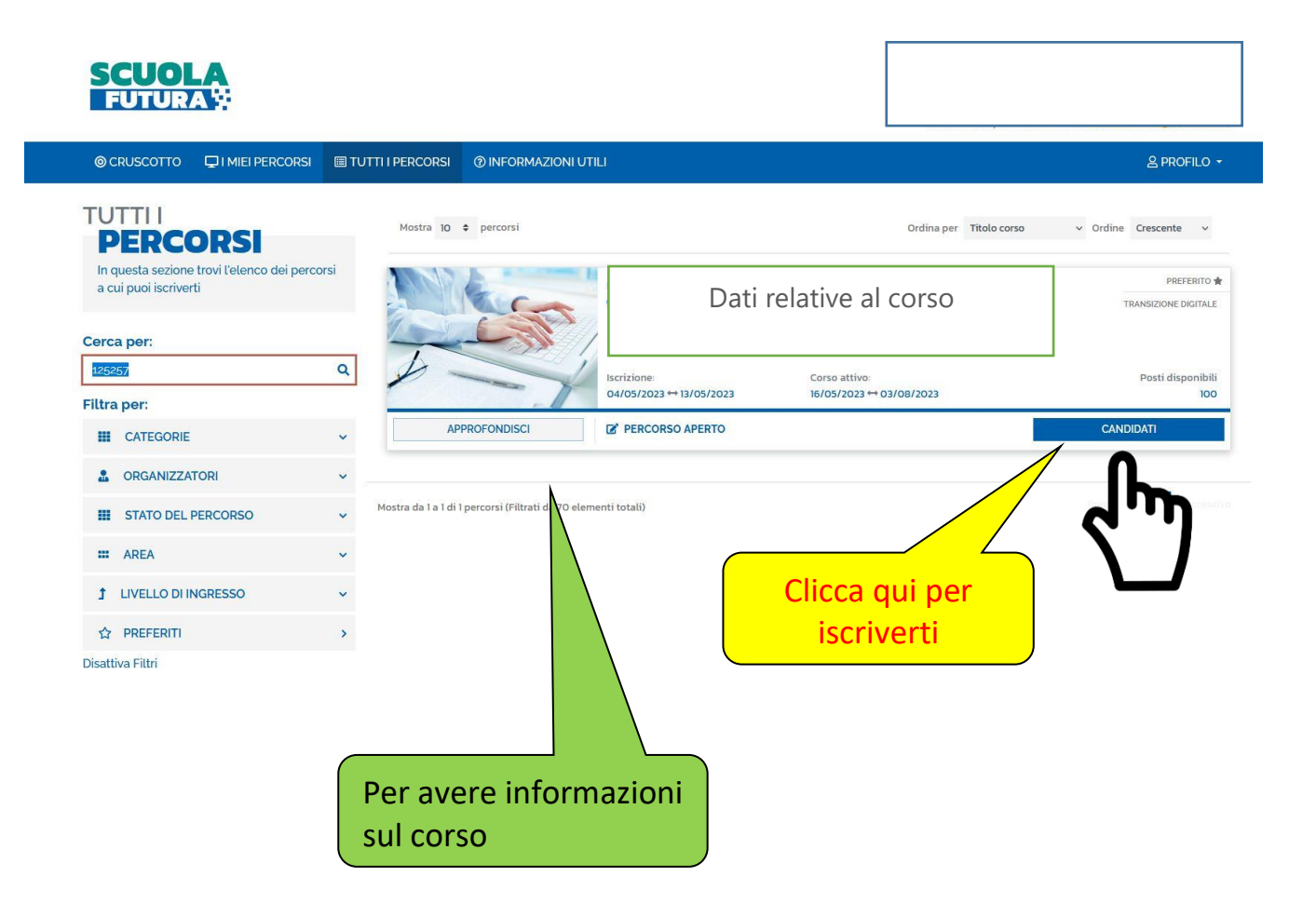